## Adding Project/Program Results in the NIFA Reporting System (NRS)

Go to: https://nifa.usda.gov/tool/pow-nifa-reporting-system

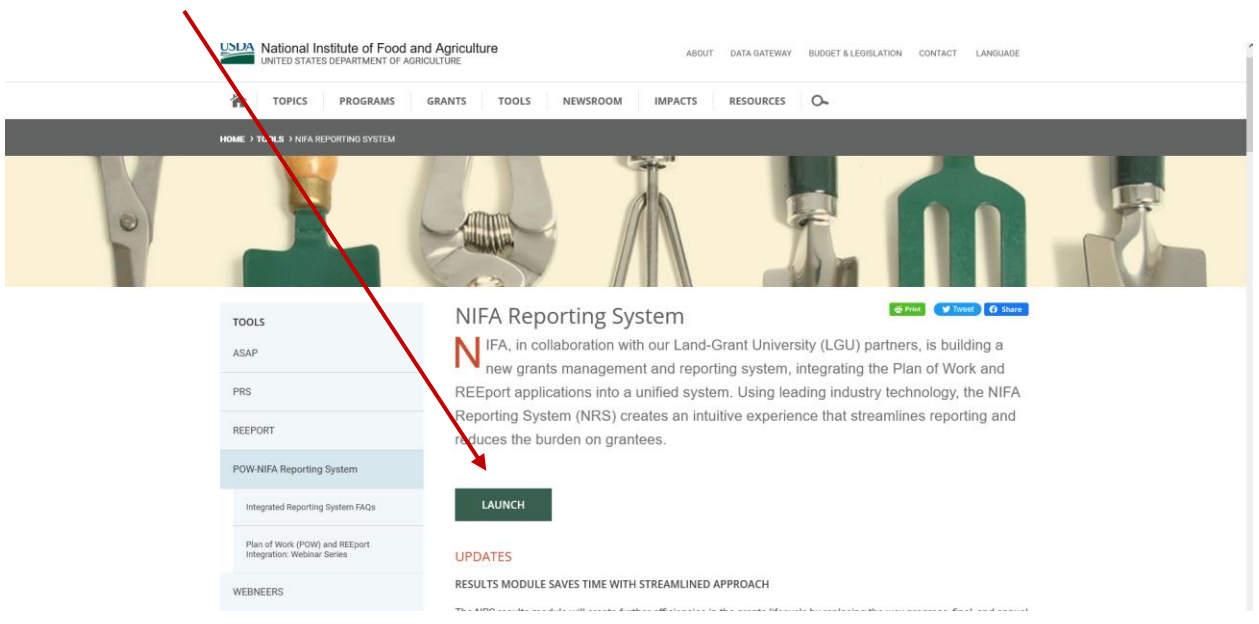

## Enter your e-Authenticate username and password.

| An onice | ai website of the United States government Here's now you know 👻                         |                                                                                         |                    |
|----------|------------------------------------------------------------------------------------------|-----------------------------------------------------------------------------------------|--------------------|
| USDA     | eAuthentication<br>U.S. DEPARTMENT OF AGRICULTURE                                        | 🗎 eAu                                                                                   | h                  |
| номе     | CREATE ACCOUNT MANAGE ACCOUNT ~ HELP                                                     |                                                                                         |                    |
| m        | We'll take you to your dest<br>e application you are accessing requires you to log in to | ination in just a moment X<br>USDA eAuthentication. Please log in or create an account. | With Martin and    |
| A NUM    | Log In with<br>PIV/CAC                                                                   | Description Password                                                                    | A Rev 3 P          |
|          |                                                                                          | User ID Forgot User ID<br>x0000xx@thstate.edu<br>Password Forgot Password               | A COMPANY          |
|          |                                                                                          | Show Password                                                                           | A CASE ON CONTRACT |
|          | Log In with PIV/CAC                                                                      | Log In with Password                                                                    |                    |
|          | Create                                                                                   | Update<br>Account Help                                                                  |                    |
| Warning  | g                                                                                        |                                                                                         |                    |

Press the Launch button.

When you have entered your e-Authenticate information, the NRS home screen should appear.

(Note: If you get a screen that says to contact your administrator to assign a role, completely close out your browser and re-login.)

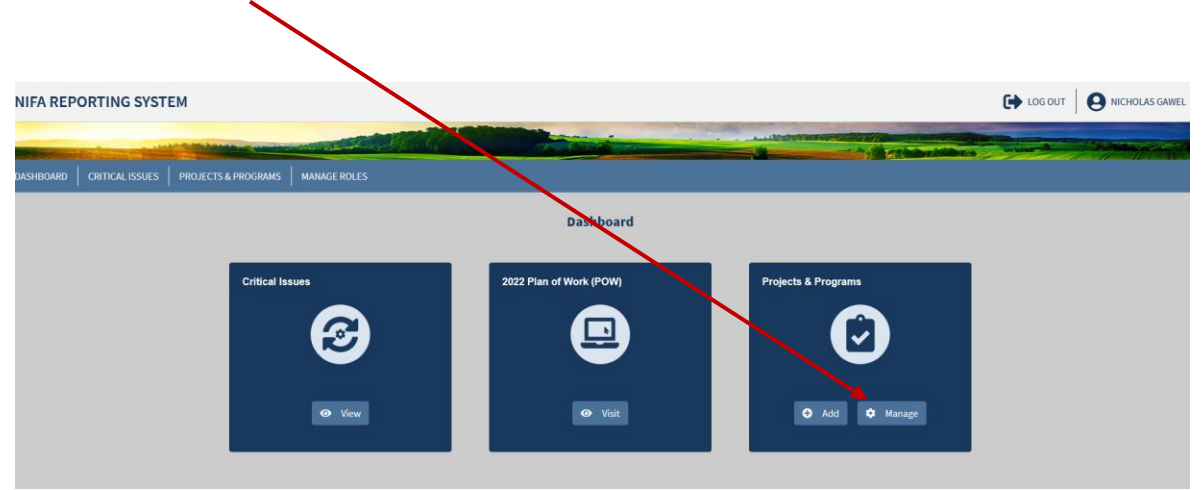

Click on the Manage box in the Projects and Programs tile.

A dashboard with all the projects and programs in the college will appear.

You can scroll through all the projects to find yours, or enter your name in the Project Director search box and press enter.

|                                                                                                    |                                                                                                    |                                              |                                                 |                                                 |                                                               | _/                                                               |               |                |
|----------------------------------------------------------------------------------------------------|----------------------------------------------------------------------------------------------------|----------------------------------------------|-------------------------------------------------|-------------------------------------------------|---------------------------------------------------------------|------------------------------------------------------------------|---------------|----------------|
| NIFA REPORTING SYSTE                                                                                                    | М                                                                                                    |                                              |                                                 |                                                 | /                                                             |                                                                  | LOG OUT       | I NICHOLAS GAV |
|                                                                                                    |                                                                                                    |                                              |                                                 |                                                 | Con the second                                                | -                                                                |               |                |
|                                                                                                    |                                                                                                    |                                              |                                                 |                                                 |                                                               |                                                                  | - Contraction | a non the      |
| DASHBOARD CRITICAL ISSUES                                                                                                    | PROJECTS & PROGRAMS MANAGE ROLES                                                                                                    |                                              |                                                 |                                                 |                                                               |                                                                  |               |                |
|                                                                                                    | Projects & Programs                                                                                                    |                                              |                                                 |                                                 | ADD PR                                                        | DJECT / PROGRAM                                                  |               |                |
|                                                                                                    | Enter keywords or phrases to begin sea                                                                                                    | rch                                          |                                                 |                                                 |                                                               | SEARCH                                                           |               |                |
|                                                                                                    | Can search for Accession Number, Project Title, etc. Project Number Prefix TENX                                                                                                    | Exportati                                    |                                                 |                                                 | Sort By<br>Last Updat                                         | ed: Most Recent 💙                                                |               |                |
|                                                                                                    | Project Director                                                                                                    | Health/ Emergency Preparedness               | Status<br>NIFA REVIEW                           | Funding<br>Extension<br>Capacity Fund<br>(1890) | Term Length<br>10/01/2021 -                                   | Last Updated<br>Fulya Baysal<br>Gurel<br>3/9/2022,<br>4:18:51 AM |               |                |
| Algronomic. Up 3 ystems Algronomic. Up 3 ystems Environmental Quality See More  Funding Source Funding Source Determinent application (1890) | To study the effects of climate, soils and growing<br>conditions of cultivating International, Alternative<br>and Niche Vegetables, Fruits and Herbs in<br>Tennessee and Providing Outreach Information<br>and training to Tennessee producers and Urban<br>Gardening | <b>Status</b><br>DRAFT                       | Funding<br>Extension<br>Capacity Fund<br>(1890) | Term Length<br>10/01/2021 -                     | Last Updated<br>Arvazena<br>Clardy<br>3/8/2022,<br>6:08:12 PM |                                                                  |               |                |
|                                                                                                    | McIntire-Stennis                                                                                                    | Examining Financing Sources and the Roles of | Status                                          | Funding                                         | Term Length                                                   | Last Updated                                                     |               |                |

In this case, Ali Taheri was entered in the Project Director box. His project now is in the center white tile.

| NIFA REPORTING SYSTEM                                                          |                                                                                                    |          |                                            |                            |                                              | NICHOLAS GAWEL |
|--------------------------------------------------------------------------------|----------------------------------------------------------------------------------------------------|----------|--------------------------------------------|----------------------------|----------------------------------------------|----------------|
|                                                                                |                                                                                                    | ALC: NO. |                                            |                            | -                                            |                |
| DASHBOARD CRITICALISSUES PROJECTS & PROGRAMS MANAGE                            | DOLE                                                                                                    |          |                                            |                            |                                              |                |
| Projects & Program                                                             | 15                                                                                                    |          |                                            | ADD PR                     | DJECT / PROGRAM                              |                |
| Enter keywords or phrases                                                      | o begin search.                                                                                                    |          |                                            |                            | SEARCH                                       |                |
| Can search for Accession Number, Pro                                           | ect Title, etc.                                                                                                    |          |                                            | Sort Dy                    |                                              |                |
| Project Number Prefix TENX                                                     | Export All  Project Virector: Ali Taheri                                                                                    |          |                                            | Last Updat                 | ed: Most Recent 👻                            |                |
| Project Director                                                               |                                                                                                    | <b>6</b> | 5                                          | T                          |                                              |                |
| Critical Issue                                                                 | Generating state Cas9 over-expression lines for<br>continuous genome editing and functional<br>genomics research in soybean | APPROVED | Research<br>Capacity Fund<br>(Evans-Allen) | 10/01/2021 -<br>09/30/2024 | JOHN<br>ERICKSON<br>9/13/2021,<br>4:54:04 PM |                |
| Developing Our Workforc     Enhancing Biodiversity a     Environmental Quality | e La Pag                                                                                                    | e 1 of 1 |                                            |                            |                                              |                |
| See More 🗸                                                                     |                                                                                                    |          |                                            |                            |                                              |                |
| Funding Source Extension Capacity Fund McIntire-Stennis                        | 1890)                                                                                                    |          |                                            |                            |                                              |                |
| Renewable Resources<br>Extension Act (RREA)                                    |                                                                                                    |          |                                            |                            |                                              |                |

Click on your project name to open the project.

When the project is open, all the project details are present.

| NIFA REPORTING SYSTEM          |                                                                               |                                                                                            |                                                      |  |
|--------------------------------|-------------------------------------------------------------------------------|--------------------------------------------------------------------------------------------|------------------------------------------------------|--|
| DASHBOARD CRITICALISSUES PROJE | CTS & PROGRAMS MANAGE ROI<br>Generating stable Case<br>functional genomics ro | 15<br>9 over-expression lines for continuour renome editing and<br>esearch in soybean      | EDIT PRINT                                           |  |
|                                | Tennessee State University<br>Approved as of 09/13/2021                       |                                                                                            |                                                      |  |
|                                | Project Director<br>Ali Taheri                                                | Performing Department 1630 Agricultural and Environmental Sciences. Code Name              | Accession Number 7000916<br>DUNS/UEI Not Provided    |  |
|                                | Start Date<br>10/01/2021                                                      | End Date<br>09/30/2024                                                                     | One Project Number TENX 2138-GFSHPP<br>Prefor Number |  |
|                                | Funding Source<br>Research Capacity Fund<br>(Evans-Allen)                     | Primary Critical Issue<br>Supporting Food, Fiber, and Energy Systems                       |                                                      |  |
|                                | Results                                                                       |                                                                                            | Amount Fiscal Year(s)<br>0 N/A                       |  |
|                                | Non-Technical Summary<br>Genetic manipulation and develo                      | opment of new transgenic plants rely on the insertion of DNA fragments into plant cells us | sing either Agrobacterium transformation or particle |  |

To add results, click on the down arrow in the Results tile.

And then click on the Add Result button.

| NIEA REPORTING SYSTE      | M                                                                                                    |                                                                                                    |                                                                                                    |                                                                                                    |                                                                                                    |      |               |
|---------------------------|----------------------------------------------------------------------------------------------------|----------------------------------------------------------------------------------------------------|----------------------------------------------------------------------------------------------------|----------------------------------------------------------------------------------------------------|----------------------------------------------------------------------------------------------------|------|---------------|
| NIFA REPORTING STOLE      |                                                                                                    |                                                                                                    |                                                                                                    |                                                                                                    |                                                                                                    |      | 6 menopolanie |
|                           | Contraction of the local division of the local division of the loc |                                                                                                    |                                                                                                    | A LAND DE LA COMPANY                                                                                                    | and an index station of                                                                                               | www. |               |
| DASHBOARD CRITICAL ISSUES | PROJECTS & PROGRAMS MANAGE ROL                                                                                                    | ES                                                                                                    |                                                                                                    |                                                                                                    |                                                                                                    |      |               |
|                           |                                                                                                    | Code Name                                                                                                    |                                                                                                    | DUNS/UEI                                                                                                    | Not Provided                                                                                                    |      |               |
|                           | Start Date<br>10/01/2021                                                                                                    | End Date<br>09/30/2024                                                                                                    |                                                                                                    | Org Project Number                                                                                                    | TENX 2138-GFSHPP<br>Prefix Number                                                                                     |      |               |
|                           | Funding Source<br>Research Capacity Fund<br>(Evans-Allen)                                                                                                    | Primary Critical Issue<br>Supporting Food, Fiber, and Energy Systems                                                                                                    |                                                                                                    |                                                                                                    |                                                                                                    |      |               |
|                           | Results                                                                                                    | юл                                                                                                    | Results Added                                                                                                    |                                                                                                    | ^                                                                                                    |      |               |
|                           |                                                                                                    | A                                                                                                    | DD RESULT                                                                                                    |                                                                                                    |                                                                                                    |      |               |
|                           | Non-Technical Summary                                                                                                    |                                                                                                    |                                                                                                    |                                                                                                    |                                                                                                    |      |               |
|                           | Genetic manipulation and devel<br>bombardment. Presence of mult<br>an increase in plasmid size, whic<br>is specifically designed for each t                                                                                                    | pment of new transgenic plants rely on the insertion o<br>ple coding regions in these plasmid DNAs such as sele<br>n drastically limits the efficiency of transformation succ<br>argeted gene. The Cas9 gene can be inserted and expre | of DNA fragments into plant cells usir<br>ctable markers, reporter genes, and<br>cess. The CRISPR-Cas9 genome editi<br>essed into the plants independent of | ng either Agrobacterium transf<br>necessary promoters for drivin<br>ing tool relies on the expression<br>f the gRNA, which helps in redu | ormation or particle<br>ng their expression, results in<br>n of Cas9 and guide RNA that<br>ucing the plasmid size and |      |               |

(There is more, go to the next page in this document.)

The Result screens are now there to be filled in. They ask for:

A result title (you can just use the project/program title).

In 2-3 sentences, briefly describe the issue or problem that your project addresses.

Briefly describe in non-technical terms how your major activities helped you achieve, or make significant progress toward, the goals and objectives described in your non-technical summary.

Briefly describe how your target audience benefited from your project's activities.

Briefly describe how the broader public benefited from your project's activities. Comments (optional)

The goal is to use plain English, simply worded, brief statements to supply the information.

| NIFA REPORTING SYSTEM                             |                                                                                                    |                                                                                                    |                                                                                                    | C+ LOG OUT                                                                                                    | O NICHOLAS GAWEL |
|---------------------------------------------------|----------------------------------------------------------------------------------------------------|----------------------------------------------------------------------------------------------------|----------------------------------------------------------------------------------------------------|----------------------------------------------------------------------------------------------------|------------------|
|                                                   |                                                                                                    |                                                                                                    | ALL MADY VALUE OF COLUMN                                                                                            | The state of the state of the s |                  |
| DASHIDOARD CRETICAL ESSUES PROJECTS & PROGRAMS MA | NAGEROLES                                                                                                    |                                                                                                    |                                                                                                    |                                                                                                    |                  |
|                                                   | K Back to Project/Program                                                                                                    |                                                                                                    |                                                                                                    |                                                                                                    |                  |
|                                                   | Add Result                                                                                                    |                                                                                                    |                                                                                                    | 1                                                                                                    |                  |
|                                                   | Organization<br>Tennessee State University                                                                                                    | To Project / Program<br>"Generating stable Cas9 over-<br>expression lines for continuous<br>genome editing and functional<br>genomics research in soybean" | Primary Critical Issue<br>Supporting Food, Fiber, and Energy<br>Systems                                             |                                                                                                    |                  |
|                                                   | Nothing Significant to Report                                                                                                    |                                                                                                    |                                                                                                    |                                                                                                    |                  |
|                                                   | Title                                                                                                    | Fiscal Yea                                                                                                    | r                                                                                                    |                                                                                                    |                  |
|                                                   |                                                                                                    | 0/175                                                                                                    |                                                                                                    |                                                                                                    |                  |
|                                                   | In 2-3 sentences, briefly describe the $X \oplus G \oplus G \oplus G + - + - + - + - =$<br>B I S   I_s   I_s   I_s   I_s   I_s = + + + + + + + + + + + + + + + + + + | issue or problem that your project a<br>□ ■ ■ □ ■ ■ = Ω   %   ⊕ Source<br>Spins +   Farmat +   ?                                                           | ddresses.                                                                                                    |                                                                                                    |                  |
|                                                   |                                                                                                    |                                                                                                    |                                                                                                    |                                                                                                    |                  |
|                                                   |                                                                                                    |                                                                                                    |                                                                                                    |                                                                                                    |                  |
|                                                   |                                                                                                    |                                                                                                    |                                                                                                    |                                                                                                    |                  |
|                                                   |                                                                                                    |                                                                                                    | 0/8000                                                                                                    |                                                                                                    |                  |
|                                                   | Briefly describe in non-technical term<br>toward, the goals and objectives desc                                                                                      | is how your major activities helped y<br>ribed in your non-technical summar                                                                                | you achieve, or make significant progress<br>y.                                                                     |                                                                                                    |                  |
|                                                   | 8 1 5 X II II = 19                                                                                                    | □ P ⊆ □ = Ω 20 ≥ bosts<br>Systes - Format - ?                                                                                                    |                                                                                                    |                                                                                                    |                  |
|                                                   |                                                                                                    |                                                                                                    |                                                                                                    |                                                                                                    |                  |
|                                                   |                                                                                                    |                                                                                                    |                                                                                                    |                                                                                                    |                  |
|                                                   |                                                                                                    |                                                                                                    |                                                                                                    |                                                                                                    |                  |
|                                                   | Priofic describe have the breader sub-                                                                                                    | is honefiled from your worldette acti                                                                                                    | 0/8000                                                                                                    |                                                                                                    |                  |
|                                                   | X 5 6 6 6 4 + +   サ-   m                                                                                                    | ¬ ■ □ ■ = Ω × □ Bourse                                                                                                    | whites.                                                                                                    |                                                                                                    |                  |
|                                                   | B I 5   I,   2 11   = 4   **                                                                                                    | Shine - Format - 9                                                                                                    |                                                                                                    |                                                                                                    |                  |
|                                                   |                                                                                                    |                                                                                                    |                                                                                                    |                                                                                                    |                  |
|                                                   |                                                                                                    |                                                                                                    | ».<br>0 / 8000                                                                                                    |                                                                                                    |                  |
|                                                   | Comments (optional)<br>Describe and explain any major changes or<br>professional development provided, how re<br>what the project or program plans to do du          | problems encountered in approach. Addit<br>suits have been disseminated to commur<br>ring the next reporting period to accompli                            | tionally, note opportunities for training and<br>vities of interest, and any new details regarding<br>sh the goals. |                                                                                                    |                  |
|                                                   |                                                                                                    |                                                                                                    |                                                                                                    |                                                                                                    |                  |
|                                                   |                                                                                                    | adost «   source «   A                                                                                                    |                                                                                                    |                                                                                                    |                  |
|                                                   |                                                                                                    |                                                                                                    |                                                                                                    |                                                                                                    |                  |
|                                                   |                                                                                                    | SAVE AND CONTINUE                                                                                                    | 0/8000                                                                                                    |                                                                                                    |                  |

When finished press Save. The screen will appear again as if it not saved, scroll down to review and confirm your submission, if you are finished, press Save and Submit.